### Фан ресурслари маълумотларини бошкариш

#### Фан ресурсини яратиш

Фан ресурслари фаннинг маъруза, амалиёт, лаборатория, семинар турлари бўйича шакллантирилади. Фан ресурсларини шакллантириш **Fanlar** bazasi / Fan resurslari менюси орқали амалга оширилади (1-расм).

| HEMIS OTM                                                     |     | =     |                      |                                             |               |              |            | Oʻzbekcha 😂 | JAMSHID ELOV<br>Oʻqituvchi |
|---------------------------------------------------------------|-----|-------|----------------------|---------------------------------------------|---------------|--------------|------------|-------------|----------------------------|
| 🛢 Fanlar bazasi                                               | *   | Asosi | y / Fan resurslari   |                                             |               |              |            |             |                            |
| O Fan mavzulari                                               |     |       |                      |                                             |               |              |            |             |                            |
| <ul> <li>Fan resurslari</li> <li>Fan topshiriqlari</li> </ul> |     |       | Fanlar 🔺             | Oʻquv reja                                  | Guruh         | Mashg'ulot   | Oʻquv yili | Semestr 🔺   | Ta'lim tili                |
| O'ouv jaravoni                                                |     | 1     | Amaliy matematika    | Suniy_intellekt_2021-2022                   | 365-MD        | Ma'ruza      | 2021-2022  | 1-semestr   | 0'zbek                     |
|                                                               |     | 2     | Amaliy matematika    | Suniy_intellekt_2021-2022                   | 365-MB        | Laboratoriya | 2021-2022  | 1-semestr   | O'zbek                     |
| Mashg'ulotlar                                                 | . < | 3     | Amaliy matematika    | Suniy_intellekt_2021-2022                   | 365-MB        | Amaliy       | 2021-2022  | 1-semestr   | 0'zbek                     |
| X Nazoratlar                                                  | <   | 4     | C/C++ dasturlash     | Suniy_intellekt_2021-2022                   | 365-MB 784-PA | Ma'ruza      | 2021-2022  | 1-semestr   | Oʻzbek                     |
| Ilmiy faoliyat                                                | ۲   | 5     | C/C++ dasturlash     | Suniy_intellekt_2021-2022                   | 365-MB 784-PA | Laboratoriya | 2021-2022  | 1-semestr   | Oʻzbek                     |
| 对 Xabarlar                                                    | 4   | 6     | C/C++ dasturlash     | Suniy_intellekt_2021-2022                   | 365-MB        | Amaliy       | 2021-2022  | 1-semestr   | 0'zbek                     |
|                                                               |     | 7     | Ma'lumotlar bazasi   | Suniy_intellekt_2021-2022                   | 784-PA        | Ma'ruza      | 2021-2022  | 1-semestr   | O'zbek                     |
|                                                               |     | 8     | Ma'lumotlar bazasi   | Suniy_intellekt_2021-2022                   | 784-PA        | Laboratoriya | 2021-2022  | 1-semestr   | 0'zbek                     |
|                                                               |     | 9     | O'rnatilgan tizimlar | Telekom, tex, bakalavr 2020-2021 (kunduzgi) | 211-20 TTu    | Ma'ruza      | 2021-2022  | 3-semestr   | Rus                        |
|                                                               |     | 1-9   | / jami 9 ta          |                                             |               |              |            |             |                            |

## 1-расм. Фанлар рўйхати

Фанлар рўйхатидан ресурс қўшиладиган фанни гуруҳ ва машғулот тури бўйича танланг (гуруҳ 784, фан **ma'lumotlar bazasi,** машғулоти тури **ma'ruza).** (2-расм).

| HEMIS OTM           | = | =           |                                   |                                |                |                 | Oʻzbe         | kcha | c       |   | JAMSHID ELOV<br>Oʻqituvchi |
|---------------------|---|-------------|-----------------------------------|--------------------------------|----------------|-----------------|---------------|------|---------|---|----------------------------|
| 🕃 Fanlar bazasi 🛛 🗸 |   | Asosiy / Fa | n resurslari / Ma'lumotlar bazasi | (Ma'ruza   1-semestr   784-PA) |                |                 |               |      |         |   |                            |
| O Fan resurslari    |   | Mavzula     | ar roʻyxati                       |                                |                |                 |               |      |         |   |                            |
| O Fan topshiriqlari |   | *           | Nomi °                            | Mashg'ulot                     | Resurslar soni | Resurs qo'shish | Savollar soni | Test | qo'shis | h |                            |
| O'quv jarayoni <    |   | 1           | 1-mavzu                           | Ma'ruza                        | 0              | Qo'shish        | (berilmagan)  | 🖬 Q  | o'shish |   |                            |
| 🖄 Mashgʻulotlar 🗸 < |   | 2           | 2-mavzu                           | Ma'ruza                        | 0              | Qo'shish        | 0             | 🖬 Q  | o'shish |   |                            |
| 🛛 Nazoratlar 🗸 <    |   | 3           | 3-mavzu                           | Ma'ruza                        | 0              | Qo'shish        | 0             | 🖬 Q  | o'shish |   |                            |
| C IImh faolant d    |   | 4           | 4-mavzu                           | Ma'ruza                        | 0              | Qo'shish        | 0             | 🖬 Q  | o'shish |   |                            |
|                     |   | 5           | 5-mavzu                           | Ma'ruza                        | 0              | Qo'shish        | 0             | 🖬 Q  | o'shish |   |                            |
| 🖬 Xabarlar 🛛 <      |   | 6           | 6-мавзу                           | Ma'ruza                        | 0              | Qo'shish        | 0             | 🖬 Q  | o'shish |   |                            |
|                     |   | 7           | 7-mavzu                           | Ma'ruza                        | 0              | Qo'shish        | 0             | 🖬 Qe | o'shish |   |                            |
|                     |   | 8           | 8-mavzu                           | Ma'ruza                        | 0              | Qo'shish        | 0             | 🖬 Qe | o'shish |   |                            |
|                     |   | 9           | 9-mavzu                           | Ma'ruza                        | 0              | Qo'shish        | 0             | 🖬 Qe | o'shish |   |                            |
|                     |   | 10          | 10-mavzu                          | Ma'ruza                        | 0              | Qo'shish        | 0             | 🖬 Qe | o'shish |   |                            |
|                     |   | 11          | 11-mavzu                          | Ma'ruza                        | 0              | Qo'shish        | 0             | 🖬 Qe | o'shish |   |                            |
|                     |   | 12          | 12-mavzu                          | Ma'ruza                        | 0              | Qo'shish        | 0             | 🖬 Qe | o'shish |   |                            |
|                     |   | 13          | 13-mavzu                          | Ma'ruza                        | 0              | Qo'shish        | 0             | 🖬 Qe | o'shish |   |                            |
|                     |   | 14          | 14-mavzu                          | Ma'ruza                        | 0              | Qo'shish        | 0             | 🖬 Qe | o'shish |   |                            |
|                     |   | 15          | 15-mavzu                          | Ma'ruza                        | 0              | Qo'shish        | 0             | 🖬 Q  | o'shish |   |                            |

## 2-расм. Фан ресурслари

Фан ресурсини қўшиш **Resurs qo'shish** устунидан **+Qo'shish** тугмасини танлаш орқали амалга оширилади.

Ресурсни қўшиш учун қуйидаги амалларни бажаринг:

- Nomi майдонига мавзу номини киритинг;
- **Izoh** майдонига бир изоҳ киритинг;
- Link майдонига адабиёт ёки бошқа ресурс манзилини киритинг;
- Til майдонида автоматик тарзда O'zbek tili туради;

- Fail nomi майдонига ресурс файлини юкланг.

Яратилган ресурсни сақлаш учун Saqlsh тугмасини танланг (3-расм)

| HEMIS OTM                       |                                                                                                    |   |             |                           | JAMSHID ELOV<br>Oʻqituvchi |
|---------------------------------|----------------------------------------------------------------------------------------------------|---|-------------|---------------------------|----------------------------|
| Fanlar bazasi ~ O Fan mayzulari | Adosly / Fan resustant / Ma'lumotlar bazasi (Ma'ruza (1-semestr (784-PN) / 1-marsu: boʻyicha prizentatsiya |   |             |                           |                            |
| O Fan resurslari                | Resurs ma'lumoti                                                                                           |   | Ma'lumot    |                           |                            |
| O Fan topshiriqlari             | Nomi °                                                                                                    |   | O'quv reja  | Suniy_intellekt_2021-2022 |                            |
| 🔊 Oʻquv jarayoni 🛛 🔇            | 1-mavzu bo'yicha prizentatsiya                                                                             | ( | Guruh       | 784-PA                    |                            |
| 🗟 Mashg'ulotlar 🗸               | Izoh                                                                                                    | 1 | Semestr     | 1-semestr                 |                            |
| ⊠ Nazoratlar <                  | prizentatsiya                                                                                              |   | Fanlar      | Ma'lumotlar bazasi        |                            |
| O Ilmiufaciliunt /              | h.                                                                                                    |   | Mavzu nomi  | 1-mavzu                   |                            |
|                                 | Link                                                                                                    | 1 | Ta'lim tili | Oʻzbek                    |                            |
| 🗹 Xabarlar 🛛 <                  | tuit.library.uz/fail1                                                                                      |   |             |                           |                            |
|                                 | ти                                                                                                    |   |             |                           |                            |
|                                 | Oʻzbek 👻                                                                                                   |   |             |                           |                            |
|                                 | Fortunal<br>Docs.bocx                                                                                      |   |             |                           |                            |

3-расм. Фан ресурсларини шакллантириш

Фанга ресурс қўшилганлигини кўриш учун Fanlar bazasi / Fan resurslari менюсини танланг. Натижада фанни гурух ва машғулот тури бўйича рўйхати пайдо бўлади (1-расм). Ресурсни кўриш фанлар рўйхатидан фанни танлаш орқали амалга ошрилади (4-расм).

| HEMIS OTM            |   | ≡                 |                                                                           |            |                |                 | c             | rzbekcha | <b>c</b>  | JAMSHID ELOV<br>0'qituvchi |  |  |  |  |
|----------------------|---|-------------------|---------------------------------------------------------------------------|------------|----------------|-----------------|---------------|----------|-----------|----------------------------|--|--|--|--|
| 🛢 Fanlar bazasi 🗸 🗸  |   | Asosiy / F        | osiy / Fan resurslari / Ma'lumotlar bazasi (Ma'ruza   1-semestr   784-PA) |            |                |                 |               |          |           |                            |  |  |  |  |
| O Fan mavzulari      |   |                   |                                                                           |            |                |                 |               |          |           |                            |  |  |  |  |
| O Fan resurslari     |   | Mavzular roʻyxati |                                                                           |            |                |                 |               |          |           |                            |  |  |  |  |
| O Fan topshiriqlari  |   | #                 | Nomi °                                                                    | Mashg'ulot | Resurslar soni | Resurs qo'shish | Savollar soni |          | lest qo's | hish                       |  |  |  |  |
| 🛢 O'quv jarayoni 🛛 🔇 | ¢ | 1                 | 1-mavzu                                                                   | Ma'ruza    | 1              | Qo'shish        | (berilmagan)  | I        | Do'shi    | sh                         |  |  |  |  |
| 🛱 Mashgʻulotlar 🛛    | ¢ | 2                 | 2-mavzu                                                                   | Ma'ruza    | 0              | Qo'shish        | 0             | I        | 🗄 Qo'shi  | sh                         |  |  |  |  |
| 🛛 Nazoratlar 🗸 😽     | ¢ | 3                 | 3-mavzu                                                                   | Ma'ruza    | 0              | Qo'shish        | 0             | 1        | 🗄 Qo'shi  | sh                         |  |  |  |  |
| C Ilmin faolinat     | , | 4                 | 4-mavzu                                                                   | Ma'ruza    | 0              | Qo'shish        | 0             | 1        | 🗄 Qo'shi  | sh                         |  |  |  |  |
|                      |   | 5                 | 5-mavzu                                                                   | Ma'ruza    | 0              | Do'shish        | 0             | 1        | 🗄 Qo'shi  | sh                         |  |  |  |  |
| 🗹 Xabarlar 🛛 🔇       | ¢ | 6                 | 6-мавзу                                                                   | Ma'ruza    | 0              | Qo'shish        | 0             | 1        | Do'shi    | sh                         |  |  |  |  |

4-расм. Фан мавзуси ресурслари

Фан ресурслари ойнасининг **Resurslar soni** устунида 1-маърузага тегишли **1 та** ресурс қушилганини куриш мумкин.

Юқоридаги кетма-кетлик асосида фаннинг барча ресурслари шакллантириб олинади

### Фан ресурсини тахрирлаш

Фан ресурсини тахрирлаш учун **Fanlar bazasi / Fan resurslari** менюсини танланг. Натижада фанни гурух ва машғулот тури бўйича рўйхати пайдо бўлади (1-расм). Рўйхатдан тегишли фанни танланг. Натижада фан мавзуси ресурслари пайдо бўлади (4-расм). Ресурсни тахрирлаш учун фан мавзуси номини танланг (5-расм).

| HEMIS OTM           |   | ≡      |                 |                        |   |                           |              | Oʻzbekcha 🗢 🥐 JAMSHID ELOV<br>Oʻqituvchi                                                                                                    |
|---------------------|---|--------|-----------------|------------------------|---|---------------------------|--------------|----------------------------------------------------------------------------------------------------|
| 🍔 Fanlar bazasi     | ~ |        | 1-mavzu         |                        |   |                           | ×            |                                                                                                    |
| O Fan mavzulari     |   |        | # Nomi°         |                        |   | Izoh                      | Taxrirlash   |                                                                                                    |
| O Fan resurslari    |   | Mavzul | 1 Test          |                        |   | 1-mavzudan test savollari | C Tahrirlash |                                                                                                    |
| O Fan topshiriqlari |   | #      | 2 1-mavzu       | bo'yicha prizentatsiya |   | prizentatsiya             | C Tahrirlash | Test qo'shish                                                                                                    |
| 🖉 Oʻquv jarayoni    | < | 1      |                 |                        |   |                           | Vonish       | Qo'shish                                                                                                    |
| 🛱 Mashgʻulotlar     | < | 2      | 1-2 / jami 2 ta | inter des              |   | a ço sinon                |              | Qo'shish                                                                                                    |
| ⊠ Nazoratlar        | < | 3      | 3-mavzu         | Ma'ruza                | 0 | 🖸 Qo'shish                | 0            | Qo'shish                                                                                                    |
|                     |   | 4      | 4-mavzu         | Ma'ruza                | 0 | 🖪 Qo'shish                | 0            | Qo'shish                                                                                                    |
| Ilmiy faoliyat      | < |        |                 |                        |   |                           |              | Contraction in the second second seco |

5-расм. Тахрирлаш ойнаси

Таҳрирлаш ойнасидан мавзу қаторидаги **Tahrirlash** ёзувини танланг. Натижада ресурсни таҳрилаш ойнаси очилади (3-расм). Ушбу ойнадан бирор бир ўзгаришни амалга оширинг ва **Saqlash** тугмасини босинг.

# Фан ресурсини ўчириш

Фан ресурсини ўчириш учун ресурсни тахрилаш ойнасидан **O'chirish** тугмасини танланади (3-расм).

# Фан мавзуси бўйича тест шаклантириш

Фан мавзуси тестлари талабанинг шу мавзу бўйича билимини мустахкамлашга хизмат қилади.

Фан мавзуси бўйича тестларни шакллантириш учун 2-расмда келтирилган фан ресурслари ойнасининг **Test qo'shish** устунидан + **Qo'shish** тугмасини танлаш орқали амалга ошрилади (6-расм).

| HEMIS OTM           | =                                                                                                    | Oʻzbekcha   | C S JAMSHID ELOV          |
|---------------------|----------------------------------------------------------------------------------------------------|-------------|---------------------------|
| 🛢 Fanlar bazasi 🔹   | Asozáy / Fan resurslari / Ma'lumotlar bazasi (Ma'ruza   1-semestr   784-PA) / 1-mavzudan test savollari |             |                           |
| O Fan mavzulari     |                                                                                                    |             |                           |
| O Fan resurslari    | + Kiritish <b>1</b> Eksport                                                                             | Ma'lumot    |                           |
| O Fan topshiriqlari | # Nomi® Faol                                                                                            | O'quv reja  | Suniy_intellekt_2021-2022 |
| 🞒 Oʻquv jarayoni    |                                                                                                    | Guruh       | 784-PA                    |
| 🖾 Mashgʻulotlar     | Xech narsa topilmadi                                                                                    | Semestr     | 1-semestr                 |
| X Nazoratlar        |                                                                                                    | Fanlar      | Ma'lumotlar bazasi        |
|                     |                                                                                                    | Mavzu nomi  | 1-mavzu                   |
| Ilmiy faoliyat      |                                                                                                    | Ta'lim tili | 0'zbek                    |
| 🔽 Xabarlar          |                                                                                                    | ra dil cu   | V LINER                   |

6-расм. Тест саволларини шакллантириш

Тест саволларини киритиш учун +**Kiritish** тугмасини танланг. Натижада саволларни киритиш ойнаси пайдо бўлади (7-расм).

| HEMIS OTM             | =                                                                                                    | Oʻzbekcha | JAMSHID ELOV<br>Oʻqituvchi |
|-----------------------|----------------------------------------------------------------------------------------------------|-----------|----------------------------|
| 😂 Fanlar bazasi 🛛 🗸 🗸 | Asosiy / Fan resurslari / Ma'lumotlar bazasi (Ma'ruza   1-semestr   784-PA) / 1-mavzudan test savollari / Kiritish |           |                            |
| O Fan mavzulari       |                                                                                                    |           |                            |
| O Fan resurslari      | Koʻrish 🗲                                                                                                    |           |                            |
| O Fan topshiriqlari   |                                                                                                    |           |                            |
| O'quv jarayoni <      | Question 1                                                                                                    |           |                            |
| 🖾 Mashgʻulotlar <     | Variant 1                                                                                                    |           |                            |
| 🛛 Nazoratlar 🛛 <      | Variant 2 #Variant 3 correct                                                                                       |           |                            |
| Ilmiy faoliyat <      |                                                                                                    |           |                            |
| 🔄 Xabarlar 🛛 <        | ++++<br>Question 2                                                                                                 |           |                            |

7-расм. Тест саволларини киритиш

| Тест саволларини қуйидаги шаблон бўйича шакллантиринг: |
|--------------------------------------------------------|
| Question 1                                             |
| ====                                                   |
| Variant 1                                              |
| ====                                                   |
| #Variant 2                                             |
| ====                                                   |
| Variant 3                                              |
| ====                                                   |
| Variant 4                                              |
| ++++                                                   |

Савол ва жавоблар "====" белгиси билан қаторга ажратилади. Тўғри жавоб қаторига # белгиси қўйилади. Ҳар бир савол-жавобдан сўнг "++++" белгиси қўйилади. Тест саволлари киритилгандан сўнг Ko'rish тугмасини босинг (8-расм).

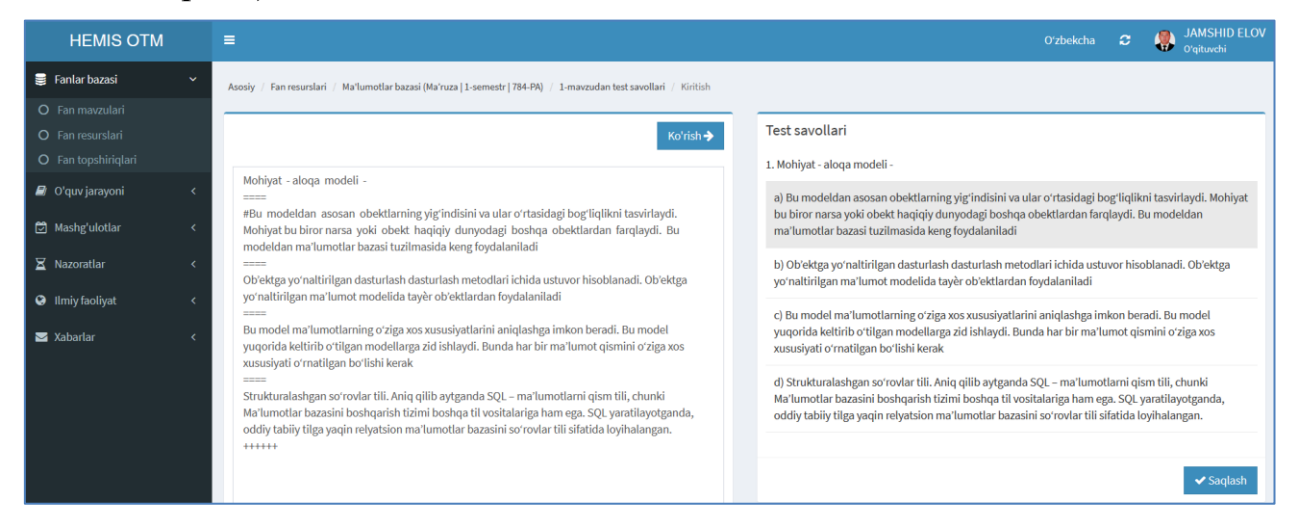

8-расм. Тест саволларини киритиш

**Ko'rish** тугмасини танлангандан сўнг тизим ойнасининг **Test savollari** қисмида тест саволлари ва жавобларининг визуал кўриниши пайдо бўлади. Тестларни шакллантиришда хатолик бўлса, саволларни киритиш қисмидан тузатишлар киритилади ва **Ko'rish** тугмаси танланади. Хатолик йўқлигига ишонч ҳосил қилингандан сўнг **Saqlash** тумаси танланади. Натижада экранда саволлар рўйхатини кўриш мумкин (9-расм).

| HEMIS OTM           |   | ≡        |                                                                                                | Oʻzbekcha   | <b>2</b> | JAMSHID ELOV<br>Oʻqituvchi |
|---------------------|---|----------|------------------------------------------------------------------------------------------------|-------------|----------|----------------------------|
| 🛢 Fanlar bazasi     | ~ | Asosiy / | Fan resurslari / Ma'lumotlar bazasi (Ma'ruza   1-semestr   784-PA) / 1-mavzudan test savollari |             |          |                            |
| O Fan mavzulari     |   |          |                                                                                                |             |          |                            |
| O Fan resurslari    |   |          | + Kiritish 2 Eksport                                                                           | Ma'lumot    |          |                            |
| O Fan topshiriqlari |   |          | * Nomi° Faol                                                                                   | O'quv reja  | Suniy_   | intellekt_2021-2022        |
| Oʻquv jarayoni      | < | =        | Mohivat - aloga modeli -                                                                       | Guruh       | 784-PA   |                            |
| 🖾 Mashgʻulotlar     | < | _        | D DNI (Data Manjaulation Languago)                                                             | Semestr     | 1-seme   | estr                       |
| X Nazoratlar        | < | _        | nier foara wanihmanon raugaaget.                                                               | Fanlar      | Ma'lun   | notlar bazasi              |
| -                   |   |          |                                                                                                | Mavzu nomi  | 1-mava   | zu                         |
| Ilmiy faoliyat      | ć |          |                                                                                                | Ta'lim tili | O'zbek   | τ.                         |
| 💌 Xabarlar          | < |          |                                                                                                |             |          |                            |

9-расм. Саволлар рўйхати

## Тест саволларни тахрирлаш

Тест саволларини тахрирлаш учун **Fanlar bazasi** / **Fan resurslari** менюсини танланг. Натижада фанни гурух ва машғулот тури бўйича рўйхати пайдо бўлади (1-расм). Рўйхатдан тегишли фанни таланг. Натижада фан мавзуси ресурслари пайдо бўлади (4-расм). Тестни тахрирлаш учун фан мавзуси номини танланг (5-расм). Мавзу ойнасининг тест қатордаги **Tahrirlash** тугмасини танланг. Натижада тестларни тахрирлаш ойнаси очилади (10-расм).

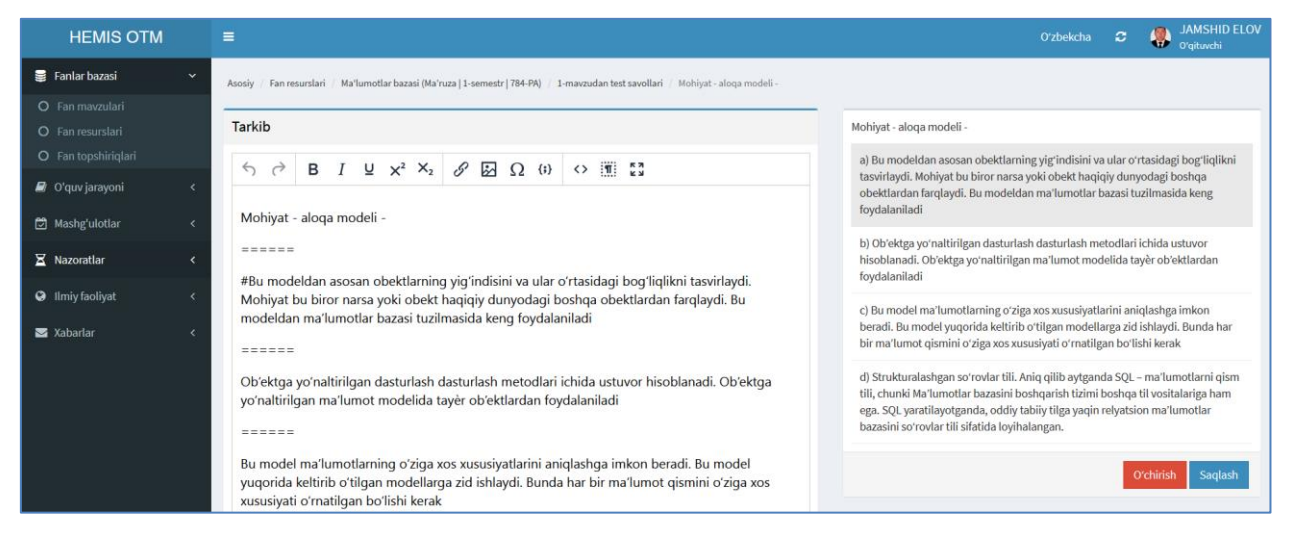

10-расм. Тестни тахрирлаш

Тестни тахрирлаш ойнасида тест саволларига куйида келтирилган бир қатор ўзгартиришлар киритиш имконияти яратилган:

- Ёзувлар стилини ўзгартириш
- Индекслар киритиш
- Линк қўйиш
- Расмлар қўшиш
- Махсус символлардан фойдаланиш

Ушбу амалларни бажаришда 10-расмда келтирилган саволларни тахрирлаш панелидан фойдаланиш орқали амалга оширилади (11-расм).

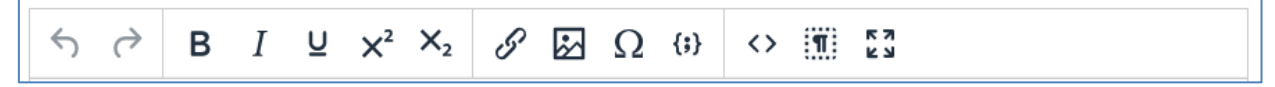

11-расм. Саволларни тахрирлаш панели

Тест саволларига расмларни киритишда саволларни тахрирлаш панелидан 🐼 белгиси танланади. Сўнгра экранда тест саволларига расмларни кўшиш ойнаси пайдо бўлади. Ушбу ойна орқали саволларга ихтиёрий расмларни жойлаштириш мумкин (12-расм).

| Встави                 | Вставить/редактировать изображение × |  |  |  |  |  |  |  |  |  |  |
|------------------------|--------------------------------------|--|--|--|--|--|--|--|--|--|--|
| <u>Общее</u><br>Upload | Источник<br>Alternative description  |  |  |  |  |  |  |  |  |  |  |
|                        | Class                                |  |  |  |  |  |  |  |  |  |  |
|                        | Отменить Сохранить                   |  |  |  |  |  |  |  |  |  |  |

12-расм. Тест саволларга расмларни киритиш ойнаси

Тест саволларида символлардан фойдаланиш учун саволларни тахрирлаш панелидан  $\Omega$  белгиси танланади (13-расм).

| Специальные символы    |          |          |    |            |     |          |          |   |   | × |
|------------------------|----------|----------|----|------------|-----|----------|----------|---|---|---|
| <u>All</u><br>Currency | Searc    | ch       |    |            |     |          |          |   |   |   |
| Text                   | \$       | ¢        | €  | £          | ¥   | ¤        | Æ        | ¢ | ¢ |   |
| Quotations             | £        | £        | ŋń | ₩          | Pts | Rs       | ₩        | N | ₫ |   |
| Extended Latin         | К        | ¥        | Ďр | ş          | ₽   | ¢        | A        | 5 | ¢ |   |
| Symbols                | 20<br>86 | 20<br>81 | Ŧ  | ₹          | 毛   | 20<br>88 | 20<br>80 | ₽ | 円 |   |
| Arrows                 | 元        | 員        | 员  | $\bigcirc$ | ®   | тм       | ‰        | μ |   |   |
|                        | •        |          | '  | "          | §   | ſ        | ß        | ٢ | > |   |
|                        |          |          | ,  | '          | "   | "        |          |   | - | • |
| Закрыт                 |          |          |    |            |     |          |          |   |   |   |

13-расм. Тест саволларида символлардан фойдаланиш

Тизимга киритилган тест саволларини **.тхт** файл кенгайтмасида юклаш учун 9-расмда келтирилган тизим ойнасидан **EKSPORT** тугмасини танланади ва ойнадан **OK** тугмасини танлаш орқали саволлар сақлаб олинади (10-расм).

| HEMIS OTM           |          | =                                                                                                    |                                                | Oʻzbel        | cha 🏾                | JAMSHID ELOV<br>Oʻqituvchi |
|---------------------|----------|----------------------------------------------------------------------------------------------------|------------------------------------------------|---------------|----------------------|----------------------------|
| 😝 Fanlar bazasi     | <b>~</b> | Asosiy / Fan resurslari / Ma'lumotlar bazasi (Ma'ruza   2-semestr   720-20) / Ma'lu                                                                                                    | amotlar bazasi faniga kirishdan test savollari |               |                      |                            |
| O Fan mavzulari     |          |                                                                                                    |                                                | _             |                      |                            |
| O Fan resurslari    |          | + Kiritish 🕹 Eksport                                                                                                    | Ma'lum                                         | Ma'lumot      |                      |                            |
| O Fan topshiriqlari |          | # Nomi °                                                                                                    | Faol                                           | O'quv rej     | Telekomm<br>kunduzgi | unikasiyalar 2020-2021.    |
| U quv jarayoni      | <u>د</u> | Orkpartie «Ma'lumotlar bazasi-Ma'lumotlar bazasi faniga kirish_qu [X]                                                                                                    |                                                | Guruh         | 720-20               |                            |
| 🖄 Mashgʻulotlar     | <        | competition of the second second |                                                | Semestr       | 2-semestr            |                            |
| 🛛 Nazoratlar        | <        | V3 http://univer.hemis.uz:11823                                                                                                    |                                                | Fanlar        | Ma'lumotla           | ar bazasi                  |
| Ilmiy faoliyat      | <        | Как Firefox следует обработать этот файл?<br>© Открыть в Блокнот (по умолчанию)                                                                                                    |                                                | Mavzu<br>nomi | Ma'lumotla           | ar bazasi faniga kirish    |
| 🗹 Xabarlar          | <        | Выполнять автоматически для всех файлов данного типа.                                                                                                    |                                                | Ta'lim tili   | Oʻzbek tili          |                            |
|                     |          | ОК Отмена                                                                                                    |                                                |               |                      |                            |

10-расм. Тест саволларини сақлаш

Юқорида келтирилган кетма-кетлик тизим менюсининг **Fan resurslari** бўлимида фан машғулотларининг тури бўйича (лаборатория ва амалий ишлар, маъруза) барча ресурслар ва тест саволларини шакллантириш мумкин.

## Тестларни ўчириш

Тест саволларини ўчириш учун **Fanlar bazasi / Fan resurslari** менюсини танланг. Натижада фанни гуруҳ ва машғулот тури бўйича рўйхати пайдо бўлади (1-расм). Рўйхатдан тегишли фанни танланг. Натижада фан мавзуси ресурслари пайдо бўлади (4-расм). Тестни таҳрирлаш учун фан мавзуси номини танланг (5-расм). Мавзу ойнасининг тест қаторидаги **Tahrirlash** тугмасини танланг. Натижада тестларни таҳрирлаш ойнаси очилади (10-расм). Таҳрирлаш ойнасидан **O'chirish** тугмасини танлаш орқали тестлар ўчирилади.

Эслатма! Агар тизимда тест саволларига боғланган маълумотлар шаклланган бўлса у холда тизим тест саволларини ўчиришга рухсат бермайди. Бундай холларда тест саволларини ўчириш учун дастлаб унга боғланган маълумотларни ўчириш зарур.